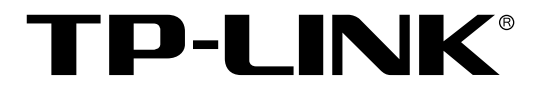

# 802.1X 客户端软件

## 用户手册

REV1.0.0 1910040595

声明

#### Copyright © 2015 普联技术有限公司

#### 版权所有,保留所有权利

未经普联技术有限公司明确书面许可,任何单位或个人不得擅自仿制、复制、誊抄或转译本手册部 分或全部内容,且不得以营利为目的进行任何方式(电子、影印、录制等)的传播。

**TP-LINK**<sup>®</sup>为普联技术有限公司注册商标。本手册提及的所有商标,由各自所有人拥有。 本手册所提到的产品规格和资讯仅供参考,如有内容更新,恕不另行通知。除非有特殊约定,本手 册仅作为使用指导,所作陈述均不构成任何形式的担保。

| H | 沢 |
|---|---|

| 80 | 2.1X 客户端软件 | . 1 |
|----|------------|-----|
| 1  | 安装         | . 1 |
| 2  | 软件设置       | 2   |
| 3  | 常见问题       | .6  |

## 802.1X 客户端软件

**TP-LINK** 交换机的 IEEE 802.1x 端口认证功能可防止未经授权的设备接入网络。802.1X 的系统是采用典型的 Client/Server 体系结构。当使用 **TP-LINK** 交换机作为认证系统,请阅读本用户指南以获取 关于 802.1x 客户端软件的安装和配置信息。

## 1 安装

1. 典型拓扑

802.1x 体系结构包括三个实体:客户端,认证设备和认证服务器。

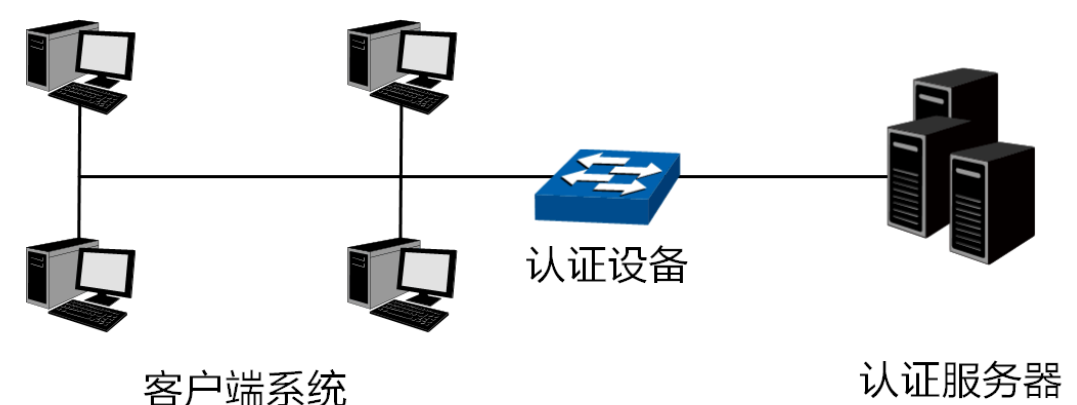

#### 图 1802.1x 认证拓扑

**客户端系统**: 客户端系统是由认证系统认证的局域网内的实体集合,通常客户端是一台普通终端计算机。

**认证设备:** 认证设备通常是一台支持 802.1x 功能的网络设备,如 TP-LINK 交换机,为客户端 提供接入局域网的物理/逻辑端口,并对客户端进行认证。

**认证服务器**:为设备端提供认证服务的实体,例如可以使用 RADIUS 服务器来实现认证服务器 的认证和授权功能。该服务器可以存储客户端的相关信息,并实现对客户端的认证和授权。

802.1x 客户端软件应该安装在客户端系统的终端计算机上。

#### 2. 支持的系统平台

- 32-bit Windows Server 2008
- 32-bit Windows XP SP3
- 32-bit Windows 7 SP1
- 64-bit Windows 7
- 32-bit Windows 8
- 64-bit Windows 8
- 32-bit Windows 8.1
- 64-bit Windows 8.1
- 3. 安装客户端软件

802.1x 客户端软件与本用户指南在同一目录下。该软件也可在我们的官方网站上下载。在安装软件时,请按照安装向导的指引完成安装过程。

## 2 软件设置

1. 安装完成后,双击图标 运行 TP-LINK 802.1X 客户端软件,弹出下面的窗口。

| TP-LINE | (802.1X认证客户端 - 🗆 🗙     |
|---------|------------------------|
| -       | TP-LINK°               |
| 用户名:    |                        |
| 密码:     |                        |
|         | □ 保存密码                 |
| 🗆 高级认证  | 高级认证设置(8)              |
| 语 言:    | <b>中</b> 文 ▼           |
| 网卡:     | Realtek PCIe GBE 系列控制器 |
|         | 属性(P) 退出(X)            |

图 2 TP-LINK 802.1X 认证客户端

输入认证服务器指定的用户名和密码用以 EAP-MD5 或者 PAP 认证。用户名和密码的长度应小于 31 个字符。如果交换机不支持高级身份验证,用户名和密码不超过 16 个字符。

2. 选择高级认证,然后点击高级认证设置按钮,可以选择 EAP-TLS, EAP-TTLS 或者 PEAP 认证。

### ▲注意:

如果选择使用高级认证时,请确保 TP-LINK 交换机和认证服务器支持如下图所示的身份验证方法。

| 高级认证设置(&S) ×             |
|--------------------------|
| 认证方法                     |
| EAP-TLS(T) C EAP-TTLS(L) |
| © PEAP(P)                |
| 隧道方法: EAP/MSCHAPV2       |
| 用户名:                     |
| 密 码:                     |
| 证书设置                     |
| 选择客户端证书(S)               |
| ☑ 验证服务器证书(V)             |
| 确定(O) 取消(C)              |

图 3 高级认证设置

认证方法:可以选择 EAP-TLS, EAP-TTLS 或者 PEAP 认证方法。

**隧道方法:**在TLS 安全隧道建立后,选择 EAP-TTLS 或者 PEAP 认证方法可以选择隧道方法。 对于 EAP-TTLS 认证,可以选择 EAP/MSCHAPV2, EAP/MD5, EAP/GTC, MSCHAPV2, MSCHAP, CHAP 和 PAP 等隧道方法。对于 PEAP 认证,可以选择 EAP/MSCHAPV2, EAP/MD5 和 EAP/GTC 等隧道方法。

**匿名**:如果选择匿名登录,客户端将使用匿名身份来启动身份验证。

**用户名/密码:**用户名和密码用于 EAP-TTLS, PEAP 或者 EAP-TLS (仅需要用户名)认证方法。 用户名和密码都应少于 31 个字符。

证书设置:在 EAP-TLS 认证方式下,需要验证客户端证书。点击按钮选择一份证书。

| 选择证                               | 书                                                                                                    |                                                                                                    |
|-----------------------------------|----------------------------------------------------------------------------------------------------|----------------------------------------------------------------------------------------------------|
|                                   |                                                                                                    |                                                                                                    |
| 颁发者                               | 起始日期                                                                                                    | 截止日期                                                                                                    |
| tplink Certific<br>wirelessdemoca | 2014-1-26<br>2014-3-10                                                                                       | 2024-1-24<br>2015-3-10                                                                                                    |
| tplink Certific<br>Example Certi  | 2014-3-13<br>2014-3-10<br>2014-2-10                                                                          | 2024-3-10<br>2015-3-10                                                                                                    |
| Wrelessuemoca                     | 2014-3-10                                                                                                    | 2015-5-10                                                                                                    |
|                                   |                                                                                                    |                                                                                                    |
|                                   |                                                                                                    | >                                                                                                    |
| 定(0)                              | 取消 <b>(</b> C                                                                                                | )                                                                                                    |
|                                   | 选择证<br><u>颁发者</u><br>tplink Certific<br>wirelessdemoca<br>tplink Certific<br>Example Certi<br>wirelessdemoca | 选择证书<br><u>颁发者</u><br>tplink Certific 2014-1-26<br>wirelessdemoca 2014-3-10<br>tplink Certific 2014-3-13<br>Example Certi 2014-3-10<br>wirelessdemoca 2014-3-10<br>mirelessdemoca 2014-3-10 |

图 4 选择证书

验证服务器证书:选择此选项,将在登录时验证服务器的证书。

3. 点击图 2 中的属性按钮显示如下的连接属性页面。

| 连接属性                    |
|-------------------------|
| - 802.1X网络连接方式          |
| □ 单播方式发送802.1X报文(非触发报文) |
| DHCP支持                  |
| □ 登陆后自动更新网络IP地址         |
|                         |
| ▶ 开启握手                  |
| □ 握手超时后自动重拨             |
| 默认属性(P) 确定(O) 取消(C)     |

#### 图 5 连接属性

**单播方式发送 802.1X 报文(非触发报文):**选择此选项后,客户端将以组播方式发送 EAPOL 启动包到交换机,并且以单播方式发送 802.1x 认证数据包。

登陆后自动更新网络 IP 地址:如果客户端能够从 DHCP 服务器自动获得 IP 地址,请选择此选项。认证通过后,客户端可以由 DHCP 服务器分配 IP 地址。在获得新的地址后,客户端可以接入网络。

开启握手: 当选择此选项后, 握手超时后, 将会弹出网络断开的通知信息。

**握手超时后自动重拨**:选择此选项,当客户端在一段时间内没有收到来自交换机的握手回复包, 允许客户端自动启动连接。 4. 在图 2 中输入用户名和密码后。点击**连接**按钮。然后弹出下列窗口,表示正在搜索 Radius 服 务器。

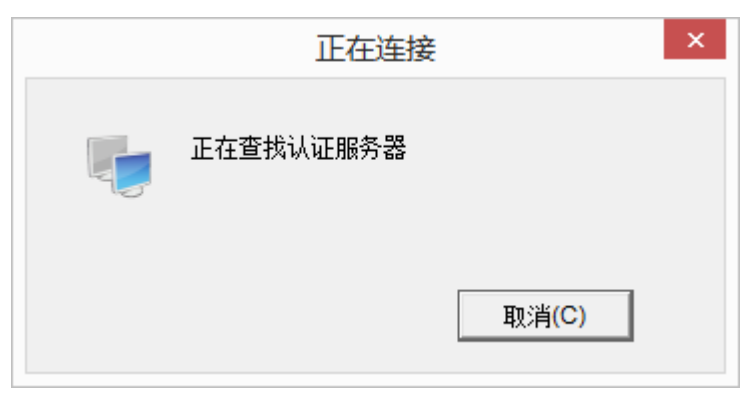

图 6 认证对话框

5. 当通过验证时,显示以下界面。

| 正在连接        | × |
|-------------|---|
| 认证通过,成功登录网络 |   |
| 关闭区         |   |

图 7 成功认证

6. 双击桌面右下角的图标 ,然后屏幕上会弹出下面的**连接状态**窗口。

| 1、20・<br>持续时间: | 口注按上<br>00:00:26 |
|----------------|------------------|
|                |                  |
| 活动             |                  |
| 收到             | 发送               |
| 数据包: 4         | 5                |

图 8 连接状态

## 3 常见问题

Q1: 当启动 TP-LINK802.1X 客户端软件时,为什么会弹出错误对话框?

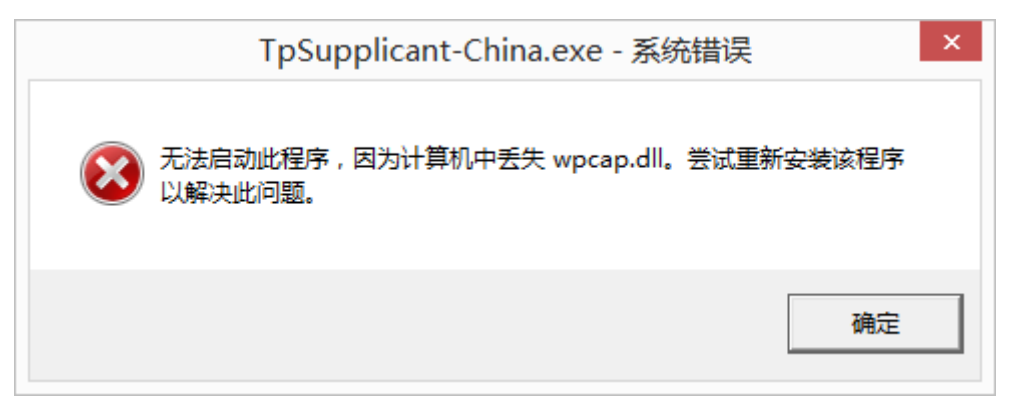

**A1**:这是因为丢失了支持软件运行的 DLL 文件。建议在 <u>http://www.winpcap.org</u> 下载 WinPcap 的 4.0.2 或更高的版本,安装完成后再次运行客户端软件。

Q2: TP-LINK 802.1X 客户端软件是否与其他厂商的交换机兼容?

A2:不能。此 TP-LINK 802.1X 客户端软件是专为 TP-LINK 交换机设计的。

Q3: 选择"保存密码"是安全的吗?

A3: 是的。保存在配置文件中的密码已经进行加密处理。